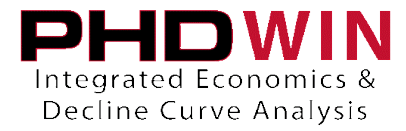

How To Merge Models File Updates into Your Company Models File

- 1. Save the updated .mod file in a location you can easily remember and access. We recommend using C:\Program Files (x86)\PHDWin 2.10\Config
- 2. Open a PHDWin database that utilizes the models file you wish to update
- 3. From the file menu, select Editor > Models
- Click to select the type of models you wish to update.
  For example, if you wish to update gas prices models, select expand Price Models then click the Gas product folder.
- 5. Click the Update button:

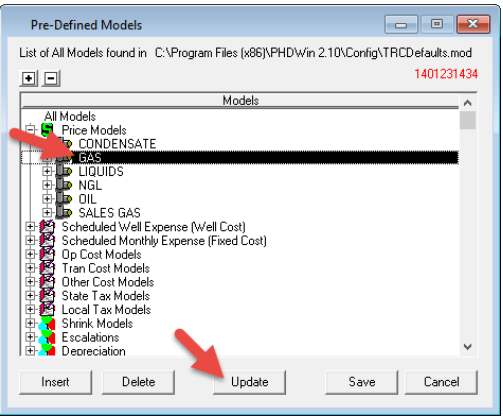

- 6. Ensure the "What to Update" selection is set to Price Models Gas.
- 7. From the "Where to Update from" selection, use the button with "..." to select the models file that contains the updates you wish to copy.
- 8. From the "How to Update" section, make the selection you desire. Then click Proceed. You will now see the local models file contains new/update models.
- 9. Repeat this process for all models files you wish to update.